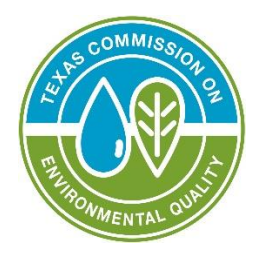

# **STEERS Electronic Core Data Form** (e-CDF) User Guide

Prepared by TCEQ Division

TCEQ GI-651 June 2025

TEXAS COMMISSION ON ENVIRONMENTAL QUALITY • PO BOX 13087 • AUSTIN, TX 78711-3087 TCEQ is an equal opportunity employer. The agency does not allow discrimination on the basis of race, color, religion, national origin, sex, disability, age, sexual orientation, or veteran status. In compliance with the Americans with Disabilities Act, this document may be requested in alternate formats by contacting TCEQ at 512-239-0010, or 800-RELAY-TX (TDD), or by writing PO Box 13087, Austin TX 78711-3087. We authorize you to use or reproduce any original material contained in this publication—that is, any material we did not obtain from other sources. Please acknowledge TCEQ as your source. For more information on TCEQ publications, visit our website at: tceq.texas.gov/publications **How is our customer service?** tceq.texas.gov/customersurvey You now have the option to submit select changes to your core data through STEERS using the e-CDF, providing a more convenient and efficient way to manage information.

# What is e-CDF?

The Electronic Core Data Form (e-CDF) is an online tool that streamlines the process of submitting certain changes related to permits, forms, and other regulatory needs can be found in <u>STEERS</u>.<sup>1</sup> As e-CDF expands, it will provide even more options for managing submissions.

# What changes can I make?

If you currently have a Customer Number and Regulated Entity Number, you may submit the following changes through STEERS using e-CDF:

## **Customer Changes:**

- ADD OR UPDATE LOCAL TAX ID
- ADD OR UDPATE TX STATE TAX IDS
- ADD TX SOS FILING NUMBER
- UPDATE CUSTOMER MAILING ADDRESS
- UPDATE LEGAL NAME
- UPDATE OTHER CUSTOMER INFORMATION (NUMBER OF EMPLOYEES AND/OR INDEPENDENDTLY OWNED/OPERATED)

**Note:** Customer Numbers are defined by the Texas Secretary of State filing number, which means that if a new Texas Secretary of State filing number is issued *(including changing the federal tax ID, state franchise tax ID, etc.)*, then a new Customer Number will need to be created, and a Change of Ownership may be required. The e-CDF *cannot* be used for this.

## **Regulated Entity Changes:**

- UPDATE PRIMARY BUSINESS (REGULATED ENTITY)
- UPDATE REGULATED ENTITY ADDRESS
- UPDATE REGULATED ENTITY MAILING ADDRESS
- UPDATE REGULATED ENTITY NAME
- UPDATE NAICS CODE (REGULATED ENTITY)

<sup>&</sup>lt;sup>1</sup> www3.tceq.texas.gov/steers/

# What changes can I not make?

- CREATE A REGULATED ENTITY
- CREATE A CUSTOMER NUMBER
- CREATE A PERMIT OR REGISTRATION
- UPDATE A PERMIT OR REGISTRATIONS
- MAKE A CHANGE OF OWNERSHIP

If any of these apply, then you need to reach out to a TCEQ program for further assistance.

Use the <u>Agency Directory</u><sup>2</sup> to find the correct program to contact.

<sup>&</sup>lt;sup>2</sup> www.tceq.texas.gov/agency/directory

# How to Make Changes

# 1. Log into STEERS, and on the homepage click "My Account."

|             |            | Help >>     | Contact U | s >> Logout >> |
|-------------|------------|-------------|-----------|----------------|
|             | My Account | Submissions | Activity  | STEERS Home    |
| STEERS Home |            |             |           | 13:38          |
|             |            |             |           | <b>SFEERS</b>  |

#### Welcome to STEERS

**Notice:** STEERS automatically logs out after 20 minutes of inactivity. Activity is defined by moving from one page to another, not by entering information on a page.

For more information on how to navigate this site, please visit our Help section.

Select e-Permits Program Area: Electronic Core Data Form (EPR\_ECDF)

#### STEERS News:

There are no current news items.

2. From the drop-down menu, select Electronic Core Data Form (EPR\_ECDF). Then click "Go."

|                                                                                            | Edit Account | Change Password                                                                                                    | Security Questions                                                                                                    | Paper SPA                 | E-sign SPA | STEERS Home |
|--------------------------------------------------------------------------------------------|--------------|----------------------------------------------------------------------------------------------------|----------------------------------------------------------------------------------------------------|---------------------------|------------|-------------|
| STEERS Account Summary                                                                     | User: ER00   | 02182                                                                                                    |                                                                                                    | 1100                      |            | 14:35       |
| Account Summary<br>Account:<br>Name:<br>Company:<br>Title:<br>Email:<br>Phone:<br>Address: | Acc          | Select program to add<br>Aggregate Production Op<br>Ar Emissions and Inspect<br>Air Emissions and Mainte<br>Air New Source Review (I<br>Ar Title V Operating Perm<br>Annual Emissions Invento<br>CAPO General Permit (EB<br>Concrete Batch Plants Or<br>Electronic Core Data Fort<br>Ensorate Discharge Moni<br>Historical Discharge Moni<br>Historical PST Self Certifi<br>Hydrostatic Test Water Ge<br>Industrial and Hazardous<br>Murnicipal Solid Waste An<br>Municipal Solid Waste No | st modify-<br>errations Registration (EPR<br>ton Fees (AEIF)<br>nance Events (AEME)<br>EPR_NSR)<br>ths (EPR_TV)<br>vy Report (AEIR)<br>R_CAPO)<br>vy Report (AEIR)<br>R_CAPO)<br>toring Report (EPR_TXG1<br>disport (DMR)<br>cation Renewal (PST)<br>eneral Permit (EPR_TXG6<br>Waste (IHW)<br>unal/Quarterly Reporting (<br>Mications (EPR_MSW) | (APO)<br>1)<br>7)<br>MSW) |            | 5¢EERS      |
| STEERS Access                                                                              |              | Occupational Licensing C<br>Pesticide General Permit<br>Petroleum Storage Tank F                                                                                                    | omputer Based Testing (C<br>(EPR_PESTGP)<br>Registrations (EPR_PST)                                                                                                    | BT)                       |            |             |
| Select STEERS Program to Ad                                                                | d or Modify: | - Select program to add o                                                                                                    | r modify                                                                                                    | *                         | Go         |             |
| Electronic Core Data Form EPE                                                              | ECDE         | N/A                                                                                                    |                                                                                                    |                           |            |             |

- 3. On the Electronic Core Data Form Access screen, there will be a dropdown menu for the Access Type with 4 options:
- Electronic Core Data Form Read Only view only
- Electronic Core Data Form Edit view, create, delete, modify, and pay
- Electronic Core Data Form Preparer view, create, delete, modify, and submit
- Electronic Core Data Form Sign view, create, delete, modify, sign, and submit

**Note:** To have access to send in Electronic Core Data Forms and fulfill the entire process in the rest of this guideline, the fourth option must be chosen:

• Electronic Core Data Form Sign – view, create, delete, modify, sign, and submit

Fill out the Access Type field using the drop-down menu. Under "Authorization," select the appropriate relationships and authorizations to the facility. Then click "Add Access," as seen on the following page.

| TEXAS COMMISSION ON<br>ENVIRONMENTAL QUALIT                                   | Y                                         |                                              |                                  |                         | Help >>   | Contact Us >> | Logout >>     |
|-------------------------------------------------------------------------------|-------------------------------------------|----------------------------------------------|----------------------------------|-------------------------|-----------|---------------|---------------|
| Edit Account C                                                                | Change Password                           | Security Questions                           | Paper SPA                        | E-sign SPA              | Account S | ummary S      | TEERS Home    |
| Electronic Core Data Form                                                     | Access User                               | : ER002182                                   |                                  |                         |           |               | 12:38         |
|                                                                               |                                           |                                              |                                  |                         |           |               | <b>S♦EERS</b> |
| Electronic Core Data Form Ac                                                  | cess                                      |                                              |                                  |                         |           |               | •             |
| –Program Status                                                               |                                           |                                              |                                  |                         |           |               |               |
| Current Statu                                                                 | s: No Access                              |                                              |                                  |                         |           |               |               |
| Access Typ                                                                    | e: ** Pick Role **                        |                                              |                                  |                         | ~         |               |               |
| -Authorization                                                                |                                           |                                              |                                  |                         |           |               |               |
| Select the appropriate relationship                                           | and authorization s                       | tatement below.                              |                                  |                         |           |               |               |
| What is the best description<br>O The Facility<br>O Parent Company<br>O Other | of your employe                           | er's relationship to                         | the facility o                   | r facilities?           |           |               |               |
| Who is authorizing the acces                                                  | ss?(Select one o                          | f the following)                             |                                  |                         |           |               |               |
| <ul> <li>I, Jerry Dudum, am applyin<br/>authorization is required.</li> </ul> | ng for a read, edit                       | , or preparer role an                        | d no specific co                 | ompany                  |           |               |               |
| -OR-                                                                          |                                           |                                              |                                  |                         |           |               |               |
| <ul> <li>I, Jerry Dudum, am applyin<br/>Agreement for the Compar</li> </ul>   | ng for a sign and s<br>ny under the appli | submit role and have<br>cable standards refe | the authority<br>red to in 30 TA | to enter into th<br>AC. | is        |               |               |
|                                                                               |                                           | Add Access                                   | Cancel                           |                         |           |               |               |

## 4. From the STEERS Home Page, select "Electronic Core Data Form."

| TEXAS COMMISSION ON<br>ENVIRONMENTAL QUALITY |            | Help >>     | s >> Logout >> |               |
|----------------------------------------------|------------|-------------|----------------|---------------|
|                                              | My Account | Submissions | Activity       | STEERS Home   |
| STEERS Home                                  |            |             |                | 13:38         |
|                                              |            |             |                | <b>SFEERS</b> |

#### Welcome to STEERS

**Notice:** STEERS automatically logs out after 20 minutes of inactivity. Activity is defined by moving from one page to another, not by entering information on a page.

For more information on how to navigate this site, please visit our Help section.

Select e-Permits Program Area Electronic Core Data Form (EPR\_ECDF)

#### STEERS News:

There are no current news items.

## 5. Click "Fill Out."

| TEXAS COMMISSION ON<br>ENVIRONMENTAL QUALITY                                                               |            | Help>> Contact Us>> Logout>> Activities STEERS Home |
|----------------------------------------------------------------------------------------------------|------------|-----------------------------------------------------|
| Electronic Core Data Form                                                                                  |            | 19:43                                               |
| Do not use web browser back button when filling out application.                                           |            | SPEERS                                              |
| I want to: Fill Out a new, renewal, revision, or termination application Access an application by password | Activities |                                                     |

# 6. Select "Core Data Updates" and click "Next."

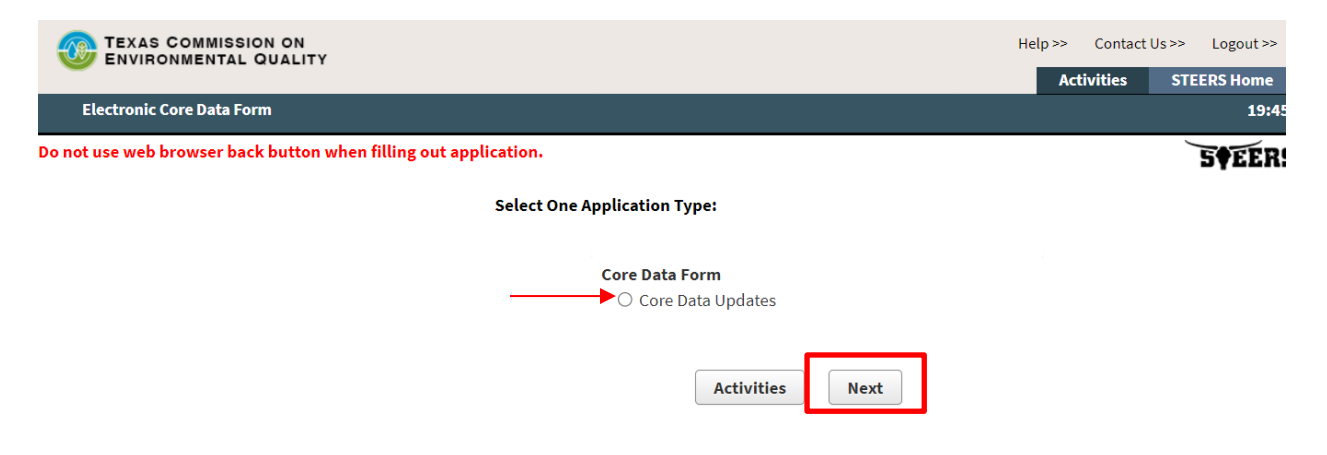

- 7. From the drop-down menu options, select the appropriate change occurring:
  - Regulated Entity Update
  - Customer Update
  - Both Regulated Entity and Customer Update

|                                                                                                    |                                                                                                    | Help >> | Contact Us >> | > Logout >> |
|----------------------------------------------------------------------------------------------------|----------------------------------------------------------------------------------------------------|---------|---------------|-------------|
|                                                                                                    |                                                                                                    | Act     | tivities S    | TEERS Home  |
| Electronic Core Data Form                                                                                                    |                                                                                                    |         |               | 19:12       |
| Do not use web browser back button when filling out application.                                                                                                    |                                                                                                    |         |               | 5¢EERS      |
| Create                                                                                                    | Fillout Sign Submit                                                                                                   |         |               |             |
| Core Data Updates                                                                                                    |                                                                                                    |         |               |             |
| This submittal will include updates for the Custom<br>permit/registration) level are handled by the progr<br>* Select the reason for submission Select<br>Activities | ect One<br>regulated Entity Update<br>istomer Update<br>oth Regulated Entity and Customer Update<br>ect One<br>Cancel | e.      |               |             |

8. A search field for Regulated Entity Number or Customer Number will now display. Type out the RN/CN, and click "Search."

| * Select the reason for submission | Both Regulated Entity and Customer Update |                    |  |  |
|------------------------------------|-------------------------------------------|--------------------|--|--|
| * Regulated Entity Number (RN)     |                                           | Search here for RN |  |  |
|                                    | Search                                    |                    |  |  |

**Note:** If choosing "Regulated Entity Update" or "Both Regulated Entity and Customer Update," once you search for the RN, a drop-down menu to pick the CN will be displayed. An example of this menu is on the following page.

#### GI-651 • STEERS e-CDF User Guide

\* Customer Number (CN)

--Select Customer Number-- 💌

Search here for CN

## Select

### Once the RN and/or CNs are chosen, click "Select." The Regulated Entity and Customer information will be displayed. Verify you have the correct RN and/or CN chosen and click the "Confirm Information" button.

| Regulated Entity                               | Current Data    |
|------------------------------------------------|-----------------|
| What is the Regulated Entity's Number (RN)?    | RN111933065     |
| What is the name of the Regulated Entity (RE)? | ECDF USER GUIDE |
| Physical Address                               |                 |
| Does the RE site have a physical address?      | YES             |
| Number and Street                              | 10 CONGRESS AVE |
| City                                           | AUSTIN          |
| State                                          | TX              |
| ZIP                                            | 78701           |
| County                                         | AUSTIN          |
| Latitude (N) (##.#####)                        |                 |
| Longitude (W) (-###.######)                    |                 |
| What is the primary business of this entity?   |                 |
| Facility NAICS Code                            | 423420          |

| Customer information                          | Current Data                     |  |
|-----------------------------------------------|----------------------------------|--|
| Type of Customer                              | OTHER                            |  |
| What is the applicant's Customer Number (CN)? | CN606237857                      |  |
| Legal Name                                    | ECDF User Customer               |  |
| Texas SOS Filing Number                       |                                  |  |
| Federal Tax ID                                |                                  |  |
| State Franchise Tax ID                        |                                  |  |
| State Sales Tax ID                            |                                  |  |
| Local Tax ID                                  |                                  |  |
| DUNS Number                                   |                                  |  |
| Number of Employees                           | 21-100                           |  |
| Independently Owned and Operated?             | NO                               |  |
| Activities                                    | Cancel Confirm CN/RN Information |  |

9. A screen displaying "Application Created" will now display along with your Application Reference Number and Application Password. Make sure to save this information. Then click "Next."

| application | will appear on your "Activities" page as long as it is awaiting an action that you can perform. To track this application, you will need the following information:                                                                                                    |
|-------------|----------------------------------------------------------------------------------------------------|
| Application | Reference Number: 77244 Application Password: bn5r1y                                                                                                    |
| About This  | Password                                                                                                    |
|             |                                                                                                    |
| You may ch  | ange this password at any time. To change it, use <u>Set Access Rights</u> now or at anytime from your "Activities" page.                                                                                                    |
| Allowing C  | thers Access                                                                                                    |
| If you want | other STEERS ER account holders to be able to view or work on this application, you have two options.                                                                                                    |
| Option 1: 0 | ive Them The Reference Number and Password.                                                                                                    |
| •           | This is the more secure choice. Users who access the application this way will not be able to change access rights to it.                                                                                                    |
| •           | Be sure that their STEERS Participation Agreement is consistent with the work they should do on this application. If their SPA allows them to sign, pay for,<br>and submit applications, they will be able to sign, pay, and submit this application.                                                                          |
| •           | This application will not appear in the list on their "Activities" page. To get it, they will have to click the "Access" button and then enter its reference number and password.                                                                                                    |
| Option 2: L | se <u>Set Access Rights</u> to Add Their STEERS ER Account Number to The Application.                                                                                                    |
| •           | As with Option 1, they will be able to do whatever their SPA allows. But they will also be able to use <u>Set Access Rights</u> to decide whether other account holders including you can view or work on this application. Be sure you trust them with this role as well as all roles available to them instead of their SPA. |
|             |                                                                                                    |

10.This screen allows you to choose what updates are to be made to the RN and/or CN you have selected, and the program areas impacted by this change. Once all updates are selected and an effective date is chosen, click "Next/Save."

|                                           | General Information                                                                                                    |
|-------------------------------------------|----------------------------------------------------------------------------------------------------|
| Regulated Entity Information              | Done                                                                                                    |
| Customer Information                      | Done REGULATED ENTITY                                                                                                    |
| General Information                       | To Do • 1. Select the type of regulated entity change(s).                                                                                                    |
| Preparer Information                      | To Do Select all that apply. Update Regulated Entity Mailing Address Update Regulated Entity Name Update Regulated Entity Name Update SIC/NAICS Code                                                                                                    |
|                                           | 2. Select the programs impacted by this change.      Available      AIRNSR                                                                                                    -                                                                                                    |
|                                           | CUSTOMER                                                                                                    |
|                                           | 3. Select the type of customer change(s).     Select all that apply.                                                                                                    |
|                                           | Available     Image: Constraint of the second second |
|                                           | <ul> <li>4. Effective Date of Customer Information Update.</li> <li>5. Customer Role(s).</li> </ul>                                                                                                    |
|                                           | Activities Next/Sage                                                                                                    |
| www19tst.tceq.texas.gov/ePermitsExternal/ | /faces/views/fillout/fillout/fillout/common vht                                                                                                    |

**Note:** When choosing Customer Update, a message might be displayed based on your selection. This is because certain Customer Updates are cross-referenced with Secretary of State, the Texas Comptroller, and USPS. If the information you provide does not match, the changes cannot be submitted.

Since you are changing the Customer Type, additional options (Update Legal Name, Add TX SOS, Add or Update TX State Tax IDs, Add or Update Local Tax ID, and Update Other Customer Information) must also be selected since there is a dependency.

11.The following screens will appear for the update being requested. Input all updated information into the displayed fields. Click "Next/Save" for each.

|                                           |             | Create Fillout Sign Submit                                                   | 100110 |
|-------------------------------------------|-------------|------------------------------------------------------------------------------|--------|
| General Information section has been say  | ved success | fully. Please continue until all sections are complete.                      |        |
| Reference Number: 77244                   |             |                                                                              |        |
| Regulated Entity Information              | Done        | • O Regulated Entity Changes                                                 |        |
| Customer Information                      | Done        | O 1. Regulated Entity's Number (RN) RN111933065                              |        |
| General Information                       | Done        | ● * 2. Regulated Entity Name         ECDF USER GUIDE                         |        |
| Regulated Entity Changes                  | To Do       |                                                                              |        |
| Customer Changes                          | To Do       | Activities Next/Save                                                         |        |
| Preparer Information                      | To Do       |                                                                              |        |
|                                           |             |                                                                              |        |
|                                           |             |                                                                              |        |
|                                           |             |                                                                              | FERS   |
|                                           |             | Creote Fillout Sign Submit                                                   | 100110 |
| Regulated Entity Changes section has been | en saved su | ccessfully. Please continue until all sections are complete.                 |        |
| • Reference Number: 77244                 |             |                                                                              |        |
| Regulated Entity Information              | Done        | O Customer Changes                                                           |        |
| Customer Information                      | Done        | 1. Customer Number (CN) CN606237857                                          |        |
| General Information                       | Done        | ● * 2. Type of Customer OTHER                                                |        |
| Regulated Entity Changes                  | Done        | 3. Federal Tax ID                                                            |        |
| Customer Changes                          | To Do       | 4. DUNS Number                                                               |        |
| Preparer Information                      |             |                                                                              |        |
|                                           | To Do       | 5. Number of Employees 21-100 (*                                             |        |
|                                           | To Do       | 5. Number of Employees 21-100 v<br>6. Independently Owned and Operated? No v |        |

12.Once all updates have been input, a screen for Preparer Information will be displayed. The Name, Phone, and Email Address fields are all required information. Once these fields and any additional information are complete, click "Next/Save."

|                                        |             | Create Fillout Sign Submit                            | EERS |
|----------------------------------------|-------------|-------------------------------------------------------|------|
| Customer Changes section has been save | d successfu | lly. Please continue until all sections are complete. |      |
| Reference Number: 77244                |             |                                                       |      |
| Regulated Entity Information           | Done        | • O Preparer Information                              |      |
| Customer Information                   | Done        | * 1. Name                                             |      |
| General Information                    | Done        | Name is required.                                     |      |
| Regulated Entity Changes               | Done        | 2. Title                                              |      |
| Customer Changes                       | Done        | 3. Phone (###-#####)                                  |      |
| Preparer Information                   | To Do       | Phone is required. Must contain all 10 digits.        |      |
|                                        |             | 4. Extension                                          |      |
|                                        |             | 5. Fax (###-######)                                   |      |
|                                        |             | 6. Email Address                                      |      |
|                                        |             | Email Address is required.                            |      |
|                                        |             | Activities Next/Sage                                  |      |

13.The Activities screen will now display that the application is ready to be signed. Click the "Select" checkbox then click the "Sign" button at the bottom of the screen.

| use web browser back button when filling out application.  Activities  I want to: Fill Out a new, renewal, revision, or termination application an application by password Or choose one or more pending applications below: |         |          |
|----------------------------------------------------------------------------------------------------|---------|----------|
| Activities I want to: Fill Out a new, renewal, revision, or termination application Access an application by password Or choose one or more pending applications below:                                                      |         |          |
| I want to:          Fill Out       a new, renewal, revision, or termination application         Access       an application by password         Or choose one or more pending applications below:                            |         |          |
| Access an application by password Or choose one or more pending applications below:                                                                                                    |         |          |
| Or choose one or more pending applications below:                                                                                                    |         |          |
|                                                                                                    |         |          |
| All sections for Reference Number 77244 have been saved.     The application is now ready to be signed.                                                                                                    | Pesel   | t Filter |
| Select Edit Ref Number App Type Regulated Entity Site Location Customer Sta                                                                                                    | tus     | Report   |
| All                                                                                                    | -       |          |
| T7244 CDU ECDF USER GUIDE 10 CONGRESS AVE, AUSTIN, 78701 ECDF User Customer Ready t                                                                                                    | to Sign |          |
| 10 V 10 C (1 of 1) 20 P                                                                                                    |         |          |

14. The next screen will be the Signature Page. Check the box stating:

"By my signature below, I certify to the best of my knowledge that the information provided in this form is true and complete, and that I have signature authority to submit this form on behalf of the customer included in this application."

Once checked, input your STEERS Account Password in the designated field, and click "Apply Electronic Signature."

| Ref                          | erence Number 🌣                                    | Application Type                                              | Regulated Entity                         | Site Location                                                 | Customer                                 | Report                   |
|------------------------------|----------------------------------------------------|---------------------------------------------------------------|------------------------------------------|---------------------------------------------------------------|------------------------------------------|--------------------------|
|                              | 77244                                              | CDU                                                           | ECDF USER GUIDE                          | 10 CONGRESS AVE, AUSTIN, 78701                                | ECDF User Customer                       |                          |
|                              |                                                    |                                                               |                                          |                                                               |                                          |                          |
| 🌒 You are si                 | gning on behalf of the                             | MULTIPLE- ECDF User Cust                                      | tomer, CN606237857                       |                                                               |                                          |                          |
| Please confirm yo            | u have read and agree v                            | vith each of the statements below                             | v by selecting each checkbox.            |                                                               |                                          |                          |
| By m<br>applica              | y signature below, I cert<br>tion.                 | ify to the best of my knowledge t                             | hat the information provided in this for | rm is true and complete, and that I have signature author     | ty to submit this form on behalf of the  | e customer included in t |
| oppiles<br>Directories and a |                                                    |                                                               |                                          |                                                               |                                          |                          |
| By entering my pa            | ssword and pressing "A                             | ppiy Electronic Signature" butt                               | on, I agree that:                        |                                                               |                                          |                          |
| 1.180                        | Jerry Dudum, the own                               | IEF OF THE STEEKS ACCOUNT EROUZ                               | 162.                                     |                                                               |                                          |                          |
| 2. I ha                      | ve the authority to sign                           | this data on behalf of the applica                            | nt named above.                          |                                                               |                                          |                          |
| 3. I ha<br>tha               | ve personally examined<br>this information is true | the foregoing and am familiar wi<br>, accurate, and complete. | ith its content and the content of any a | ttachments, and based upon my personal knowledge and          | l/or inquiry of any individual responsil | ble for information cont |
| 4. I fur                     | ther certify that I have r                         | not violated any term in my TCEQ                              | STEERS participation agreement and t     | that I have no reason to believe that the confidentiality or  | use of my password has been compro       | mised at any time.       |
| 5. l un                      | derstand that use of my                            | password constitutes an electron                              | nic signature legally equivalent to my v | vritten signature.                                            |                                          |                          |
| 6. I als                     | o understand that the a                            | ttestations of fact contained here                            | in pertain to the implementation, over   | rsight and enforcement of a state and/or federal environm     | ental program and must be true and o     | complete to the best of  |
| 7. I an                      | aware that criminal pe                             | nalties may be imposed for state                              | ments or omissions that I know or have   | e reason to believe are untrue or misleading.                 |                                          |                          |
| 8. I an                      | h knowingly and intentio                           | onally signing Core Data Updates                              | 5.                                       |                                                               |                                          |                          |
| 9. My:                       | signature indicates that                           | I am in agreement with the inform                             | mation on this form, and authorize its s | submittal to the TCEQ.                                        |                                          |                          |
|                              |                                                    |                                                               |                                          |                                                               |                                          |                          |
| I understand that            | by entering my ER accou                            | unt password below and selecting                              | g the "Apply Electronic Signature" bu    | utton, I am electronically signing the application(s) identif | ied by the reference number(s) display   | yed above.               |
|                              |                                                    |                                                               |                                          |                                                               |                                          |                          |

15.The next screen will display that you have finished signing with two options to choose from. Select "Submit reference number" and click next.

# Your Options are Submit reference number 77244 Return to Activities Page Next

## You have finished signing Reference Number 77244

16.To submit the application, click the "Submit" button.

|                            | Creote Fillout Sign Submit                                                                         |                                                                                                |                                                                                  |                                                                                                    |                    |                 |        |  |
|----------------------------|----------------------------------------------------------------------------------------------------|------------------------------------------------------------------------------------------------|----------------------------------------------------------------------------------|----------------------------------------------------------------------------------------------------|--------------------|-----------------|--------|--|
|                            | Submit Completed Applications                                                                      |                                                                                                |                                                                                  |                                                                                                    |                    |                 |        |  |
| The appli                  | The application listed below is complete, valid, signed and paid for. It is now ready to submit.   |                                                                                                |                                                                                  |                                                                                                    |                    |                 |        |  |
| • If ye                    | ou do not wish to submit t                                                                         | the application listed here, th                                                                | is is your last chance to stop. To                                               | stop now, click " <b>Activities</b> " at the bottom of t                                               | his screen.        |                 |        |  |
| • If yo                    | ou are ready to submit the                                                                         | e application listed below, cli                                                                | ck <b>"Submit"</b> now.                                                          |                                                                                                    |                    |                 |        |  |
|                            | <b>D</b> ( <b>N</b> )                                                                              |                                                                                                |                                                                                  |                                                                                                    |                    |                 |        |  |
|                            | Reference Number<br>\$                                                                             | Application Type 🌣                                                                             | Regulated Entity                                                                 | Site Location                                                                                          | Customer           | Status          | Report |  |
|                            | 77244                                                                                              | CDU                                                                                            | ECDF USER GUIDE                                                                  | 10 CONGRESS AVE, AUSTIN, 78701                                                                         | ECDF User Customer | Ready To Submit |        |  |
| Do no     When  If for any | t leave this screen.Wait<br>processing is complete, u<br>reason you leave this sc                  | until processing is complete<br>use the links provided to save<br>reen before processing is co | e.<br>your application and approval of<br>Ac<br>omplete, this is how to get a co | locuments to your computer or drive.<br>ttivities Submit<br>py of your application and approval docume | ints:              |                 |        |  |
| 1.001<br>2.Clic            | to the STEERS nome page                                                                            |                                                                                                |                                                                                  |                                                                                                    |                    |                 |        |  |
| 3. Sel                     | 2. Viick Submissions .                                                                             |                                                                                                |                                                                                  |                                                                                                    |                    |                 |        |  |
| 4. Ent                     | 4. Enter your STEERS account number.                                                               |                                                                                                |                                                                                  |                                                                                                    |                    |                 |        |  |
| 5. Clic                    | 5. Click "Search".                                                                                 |                                                                                                |                                                                                  |                                                                                                    |                    |                 |        |  |
| 6. Fro                     | m the list provided, find e                                                                        | ach authorization you need t                                                                   | o document.                                                                      |                                                                                                    |                    |                 |        |  |
| 7. To s                    | 7. To save the application, choose "Save COR" and click "Go" at the end of that authorization row. |                                                                                                |                                                                                  |                                                                                                    |                    |                 |        |  |
| 8. The                     | 8. Then save your approval documents by choosing "Save NOA" and clicking "Go".                     |                                                                                                |                                                                                  |                                                                                                    |                    |                 |        |  |

17.The final screen will display the authorization and the successful submission of your Core Data Updates.

You will also receive an email confirmation of your signature and submission of Core Data Updates. Please save this email for your records.

| ENVIRONMENTAL C             | IN ON<br>DUALITY                                 |                                                              |                              | Help >> Contact ( | Js>> Logout>>        |
|-----------------------------|--------------------------------------------------|--------------------------------------------------------------|------------------------------|-------------------|----------------------|
| Electronic Core Data For    | m                                                |                                                              |                              | Activities        | STEERS Home<br>19:21 |
| Do not use web browser back | button when filling out application.             |                                                              |                              |                   | <b>SF</b> EERS       |
|                             |                                                  | Create Fillout S                                             | Sign Submit                  |                   |                      |
|                             |                                                  | Authorization                                                |                              |                   |                      |
| Congratulations             | !                                                |                                                              |                              |                   |                      |
| Your Core Data U            | pdates application has been successfully submitt | ed.                                                          |                              |                   |                      |
| The submitted ap            | plications will now be reviewed by the program a | area. You will be notified soon of the final action (approve | ed or denied) taken by TCEQ. |                   |                      |
|                             | Reference Number \$                              | Application Type                                             | Link to Copy of Record       |                   |                      |
|                             | 77244                                            | CDU                                                          |                              |                   |                      |
|                             |                                                  | Activities                                                   |                              |                   |                      |

# Have Questions or Need Additional Assistance?

If you need assistance with the STEERS application including access, call the STEERS helpline at 512-239-6925.

If you need assistance with preparing the Electronic Core Data Form or any steps after gaining access to the application, call or email Registry at 512-239-5175 or <u>registry@tceq.texas.gov</u>.

If you need assistance from a program area, visit the <u>Agency Directory.</u><sup>3</sup>

<sup>&</sup>lt;sup>3</sup> www.tceq.texas.gov/agency/directory/